## Honor Roll

Two honor roll lists will be generated from this process:

- 1. Principal's Honor Roll All A's and no N's or U's in conduct
- 2. Faculty Honor Roll All A's and/or B's and no N's or U's in conduct

Do the following to produce the honor roll lists:

**NOTE:** to produce the honor roll by grade level, select the grade level from the start page and then proceed with the instructions.

**NOTE:** Make sure the term in the Navigation bar in PowerSchool includes the term for which you want to calculate the honor roll.

- 1. On the Start Page, click on Special Functions.
- 2. On the Special Functions page, click on Search by Grades/Attendance.
- 3. Check only the box next to **Scan for this citizenship grade** and select the code shown in the picture.

|    | Scan for this citizenship grade (comma separated) All ≠ ♥ N,U   |
|----|-----------------------------------------------------------------|
| 4. | Choose the following options in the Scan for grades in section. |
|    |                                                                 |

| Scon for grades in  | Historical grades 📫     |    |  |
|---------------------|-------------------------|----|--|
| Scall for grades in | Store code/Final grade: | Q1 |  |

- 5. In the **Results** section at the bottom of the screen, choose **Make this the** current selection of students.
  - Make this the current selection of students
  - Display matching students & Sections
- 6. Click Submit.
- 7. When the **Group Functions** page is displayed, the number of students in the current selection is displayed at the top of the page. Click on **Special Functions**.
- 8. On the Special Functions screen, click Calculate Honor Roll.

9. Use the following settings on the Calculate Honor Roll screen.

| Which Students    | <ul> <li>The selected 831 students</li> <li>All 846 currently enrolled students</li> </ul> | Choose <b>The selected</b><br>xxx students.       |
|-------------------|--------------------------------------------------------------------------------------------|---------------------------------------------------|
| Store code        | Q1 for 2009-2010                                                                           | Enter the appropriate <b>Store code</b> .         |
| Honor Roll method | Q1 Hou Honor Roll 🗘 🗲                                                                      | Choose the appropriate <b>Honor Roll method</b> . |
|                   | Submit                                                                                     | Click <b>Submit</b> .                             |

- 10. When the Honor Roll calculation is complete, click on the **Start Page** link at the top of the page.
- 11. On the **Start Page**, click on **Reports** in the **Functions** menu on the left of the screen.
- 12. From the **Reports** page, click on **Custom Reports**.
- 13. Choose Honor Roll Report Custom in the Grading section.
- 14. Enter parameters on the Honor Roll Report screen as shown.

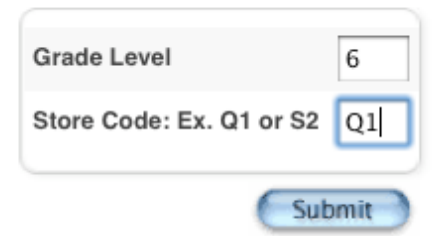

- 15. When the list of students is displayed, click the **Select Students** link displayed under the list of students.
- 16. All students who earned Honor Roll for the selected term are now the current selection of students.
- 17. From the **Start Page**, click the current selection of students then choose **Print a Report** from the list of functions to print Honor Roll Certificates.

**NOTE:** To obtain an electronic copy of the report, select **Quick Export** from the list of functions, and export the following information, replacing XXXXX with the name of the Honor Roll Calculation method which is found on the School > Honor Roll screen: Lastfirst Grade\_Level

^(\*honorroll method="XXXXX" term="Q1" result="level")

**NOTE:** If a grade is changed a student no longer qualifies for the honor roll, the honor roll record must be deleted manually.

To delete a student honor roll record:

- Select the student from the Start Page.
- In the Academics section of the student menu, click on Honor Roll.
- On the Honor Roll screen, click on the link in the Level Met column.
- On the Edit Honor Roll screen, click the Delete button.